<u>MODALITÀ PAGAMENTO DELLA QUOTA DI ISCRIZIONE</u> mediante lo sportello telematico <u>PagoPA</u> collegandosi al sito <u>http://www.sibillini.net/attivita/pagoPA/index.php</u>

Di seguito si riportano le modalità di compilazione dell'istanza telematica:

a) accedi al sito <a href="http://www.sibillini.net/attivita/pagoPA/index.php">http://www.sibillini.net/attivita/pagoPA/index.php</a>

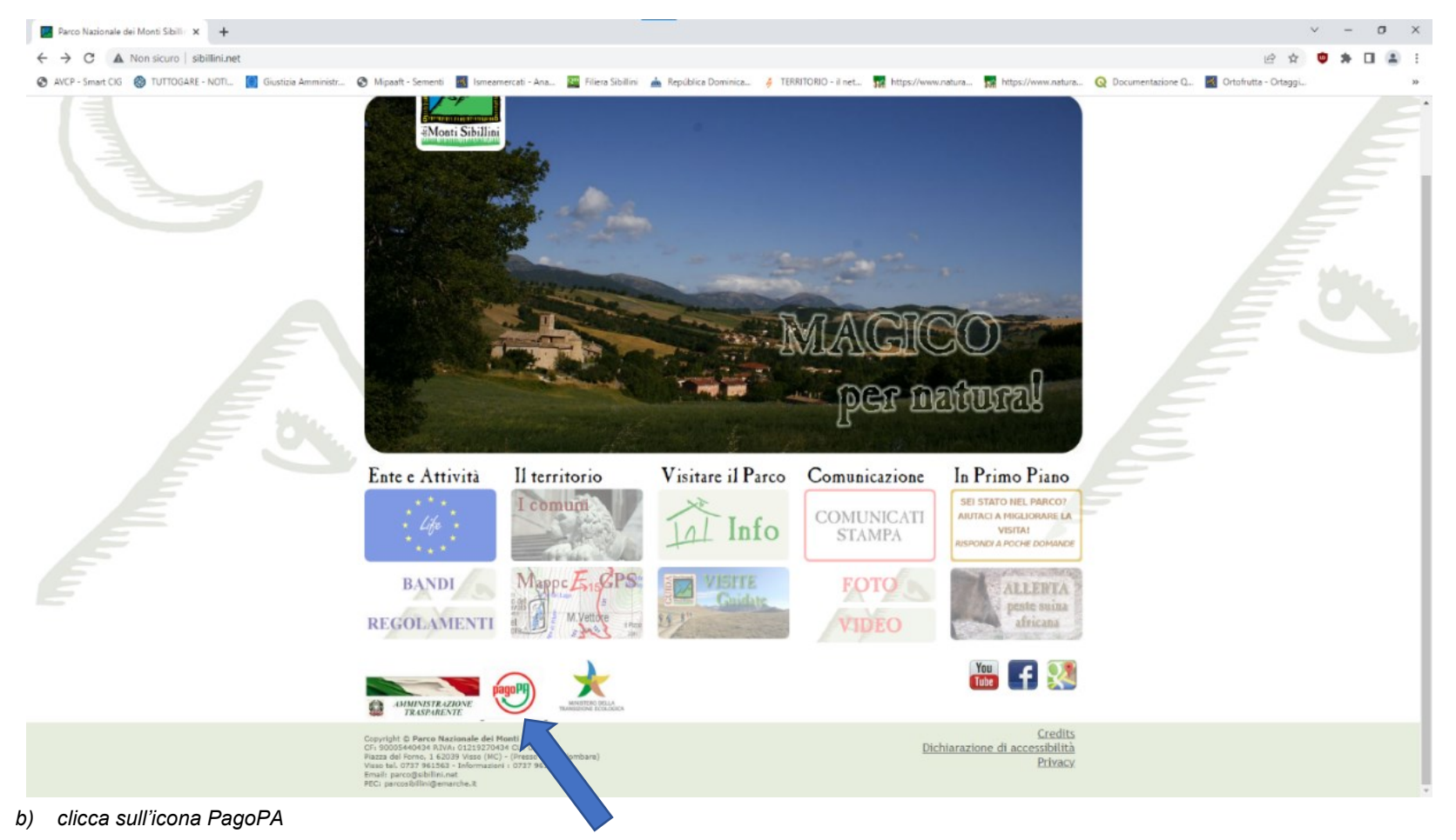

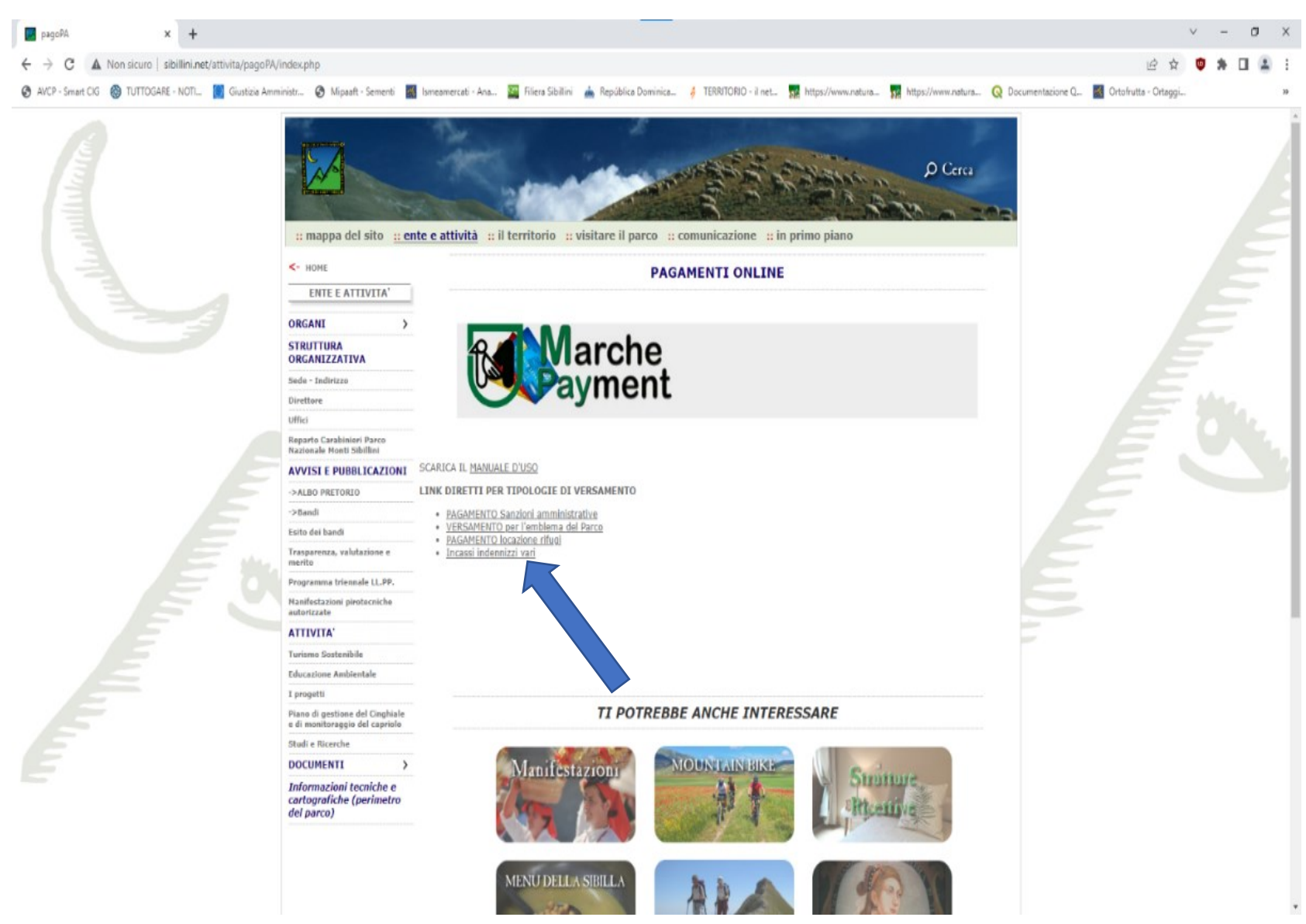

c) Seleziona il link "Incassi indennizzi vari"

- d) Compila l'istanza telematica inserendo i dati nei campi obbligatori:
  - importo: € 80,00
  - causale: Iscrizione corso cinghiale
  - cognome, nome e codice fiscale
  - provincia, comune e via e n. civico

| 🔄 pagoPA X 🔯 Paganenti Online X 🕂                                                                                                    | ~                    | -          | o ×        |
|----------------------------------------------------------------------------------------------------|----------------------|------------|------------|
| ← → C 🕯 mpay.regione.marche.it/mpay/pagonet/spontaneo1.do?                                                                                                    | 12 x                 | <b>*</b> 🗆 | <b>a</b> : |
| 🛇 MCP - Smert CIG 🛞 TUTTOGARE - NOTI 📓 Giusticis Amministr 🔇 Mipaelt - Sementi 📓 lameamercati - Ana 🌇 Filiera Sibilini 📥 República Dominica 🤌 TERRITORIO - il net 🞇 https://www.netura 🦉 https://www.netura | Ortofrutta - Ortaggi |            | 39         |
| 📊 Home Pagamenti Estratto conto Assistenza                                                                                                    |                      |            | 1          |
| Dati pagamento                                                                                                    |                      |            |            |
|                                                                                                    |                      |            |            |
| di Euro*                                                                                                    |                      |            |            |
| 80 , 00                                                                                                    |                      |            |            |
|                                                                                                    |                      |            |            |
| Intestato a:                                                                                                    |                      |            |            |
| Parco Nazionale dei Monti Sibillini                                                                                                    |                      |            |            |
|                                                                                                    |                      |            | - 1        |
| Causale del servizio" Anno Hiterimento                                                                                                    |                      |            |            |
| ISCRIZIONE CORSO CINUMIALE CESPITE 2022 •                                                                                                    |                      |            |            |
|                                                                                                    |                      |            |            |
| Dati anagrafici                                                                                                    |                      |            |            |
| Sei residente all'estero?                                                                                                    |                      |            |            |
|                                                                                                    |                      |            |            |
| O Sr 🔘 No                                                                                                    |                      |            |            |
| Cognome o Ragione Sociale Nome Codice Fiscale o partita IVA*                                                                                                    |                      |            |            |
| ROSSI BIANCA RSSBNC80A41M078U                                                                                                    |                      |            |            |
|                                                                                                    |                      |            |            |
| Provincia* Comune* Via e N**                                                                                                    |                      |            |            |
| MACERATA VISSO VIA ROMA, 1                                                                                                    |                      |            | - 1        |
|                                                                                                    |                      |            |            |

l dati con asterisco (\*) sono obbligatori

- e) seleziona "Avanti"
- f) Seleziona "Genera avviso PagoPA"

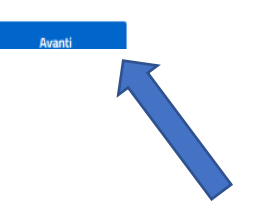

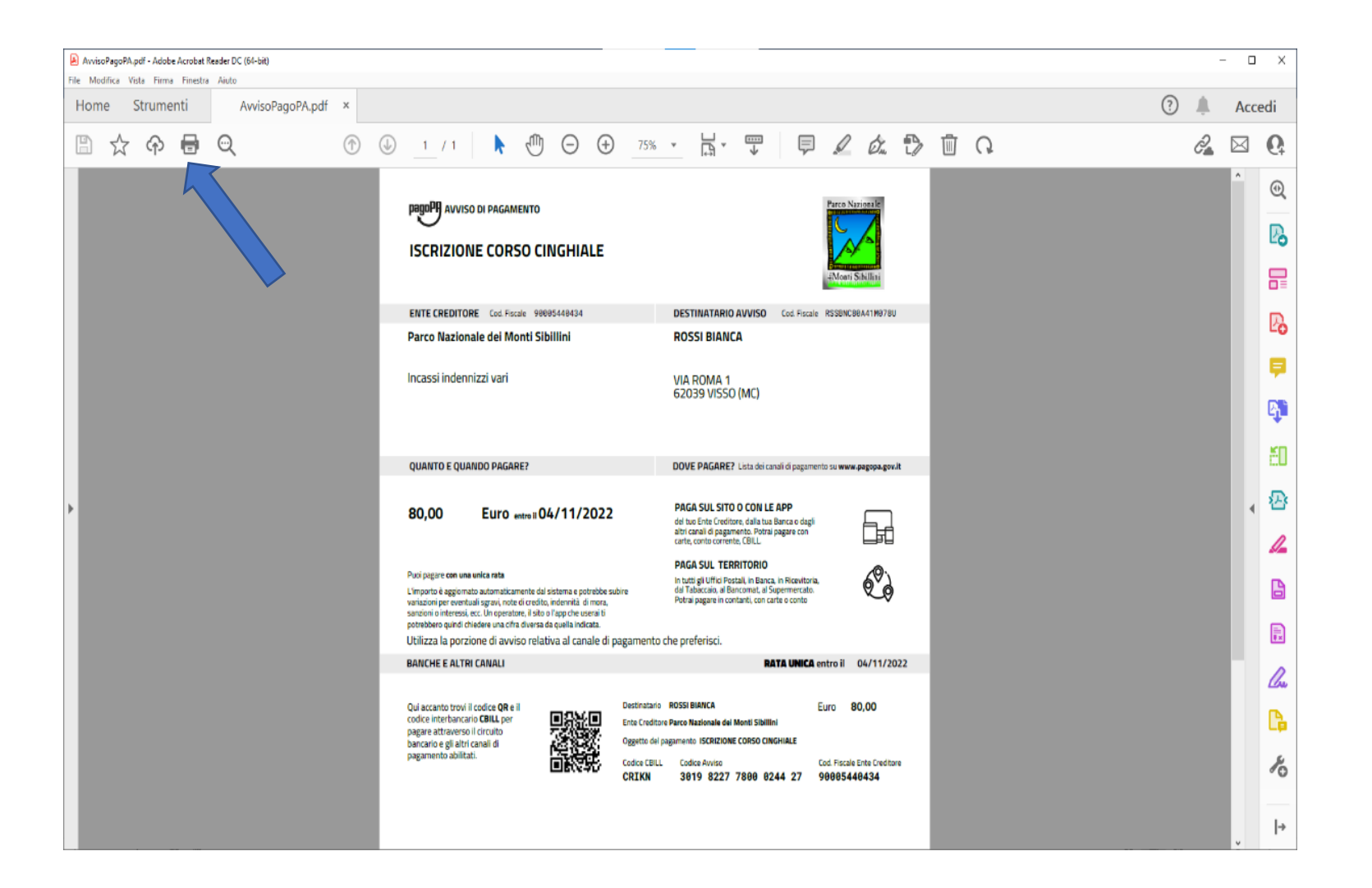

g) L'avviso di pagamento che è stato generato si può pagare sul sito o con le App oppure sul territorio (presso gli uffici postali, in banca, in ricevitoria, dal tabaccaio, al bancomat, al supermercato) in contanti.